# Virtual Machines - Windows Host with Ubuntu Guest

- Download and Install VMware Player from here -
  - http://www.vmware.com/products/player/playerpro-evaluation.html using default options.
- Create folder C:\VirtualMachines and set all users to modify rights to that folder.
- When VMware Player is first opened, a Welcome screen appears.
- Enter an email account to 'register' the software.

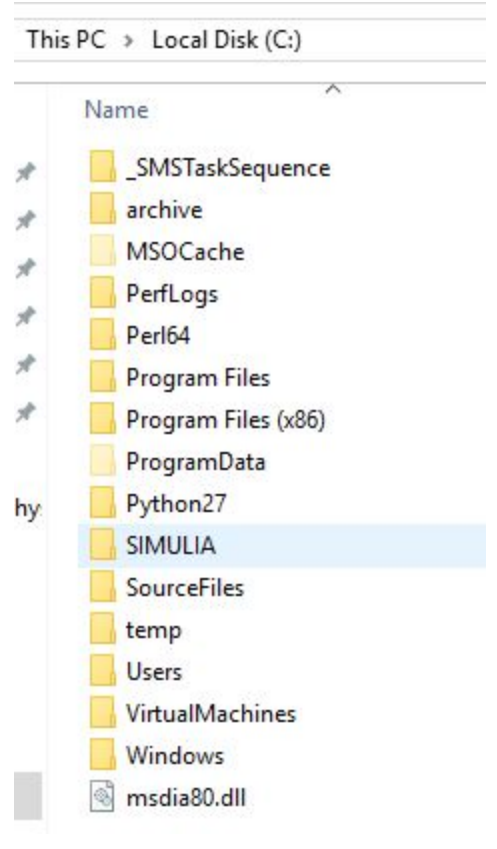

| Welcome to VMware Workstation 12 Player                                                                |
|----------------------------------------------------------------------------------------------------|
| VMware Workstation 12 Player                                                                           |
| ● Use VMware Workstation 12 Player for free for<br>non-commercial use                                  |
| Enter a valid email address. You agree to receive<br>promotional emails from VMware related to Player. |
| @.com                                                                                                  |
| View our privacy policy                                                                                |
| $\bigcirc$ Enter a license key to allow commercial use:                                                |
|                                                                                                    |
| Buy a commercial use license                                                                           |
|                                                                                                    |

Continue

Cancel

 $\times$ 

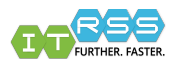

Here, Create a New Virtual Machine and the Wizard tool will begin.

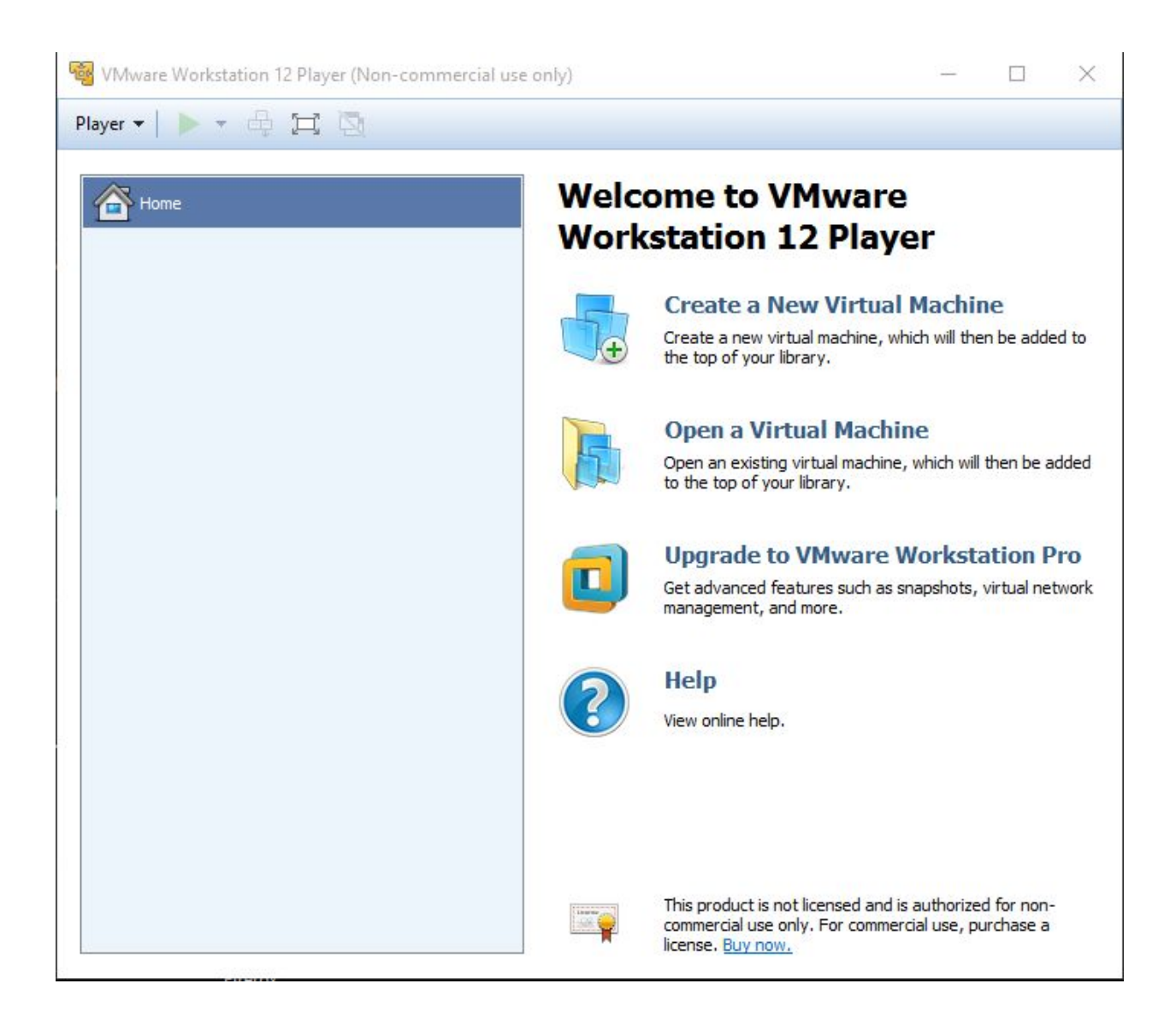

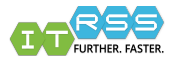

### Select **Install the operating later.** Click Next.

| ~     |        |
|-------|--------|
| ~     |        |
| ~     |        |
|       |        |
|       |        |
|       |        |
| ~     | Browse |
|       |        |
|       |        |
| disk. |        |
|       | disk.  |

Select Linux as the Guest operating system Select Ubuntu-64bit as the version. Click Next.

| which operating syste |             | d on this virtual machine? |
|-----------------------|-------------|----------------------------|
|                       | Guest Opera | iting System               |
|                       | 🔘 1. Mic    | crosoft Windows            |
|                       | 🔘 2. Lin    | ux                         |
|                       | 🔿 3. No     | vell NetWare               |
| WORKSTATION           | 🔿 4. Sol    | aris                       |
|                       | 🔵 🔿 5. Oth  | ner                        |
|                       | Version:    | Ubuntu 64-bit              |
|                       |             |                            |

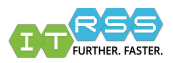

## Title the Virtual Machine as Campus1604 or Campus1604-computername, example Campus16.04-r01joeminer. Location = C:\VirtualMachines\Campus1604 Click Next

| lew Virtual Machine Wizard    |                     |               | ×      |
|-------------------------------|---------------------|---------------|--------|
| Name the Virtual Machine      |                     |               |        |
| What name would you like      | to use for this vir | tual machine? |        |
| Virtual machine name:         |                     |               |        |
| Campus1604                    |                     |               |        |
| Location:                     |                     |               |        |
| C:\VirtualMachines\Campus1604 |                     |               | Browse |
|                               |                     |               |        |
|                               |                     |               |        |
|                               |                     |               |        |
|                               |                     |               |        |
|                               |                     |               |        |
|                               |                     |               |        |
|                               |                     |               |        |
|                               |                     |               |        |
|                               |                     |               | 2      |
|                               | < Back              | Next >        | Cancel |

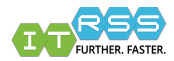

Give the virtual hard drive an appropriate drive size. For most installs, 60-80GB will suffice. Click Next

| New Virtual Machine Wizard                                                                             |                                                                         |                                                  | ×                   |
|----------------------------------------------------------------------------------------------------|-------------------------------------------------------------------------|--------------------------------------------------|---------------------|
| Specify Disk Capacity                                                                                  |                                                                         |                                                  |                     |
| How large do you want t                                                                                | his disk to be?                                                         |                                                  |                     |
| The virtual machine's hard disk<br>computer's physical disk. These<br>add applications, files, and dat | is stored as one or<br>e file(s) start small a<br>ta to your virtual ma | more files on the<br>ind become large<br>ichine. | e host<br>er as you |
| Maximum disk size (GB):                                                                                | 80.00                                                                   |                                                  |                     |
| Recommended size for Ubuntu                                                                            | : 20 GB                                                                 |                                                  |                     |
|                                                                                                    |                                                                         |                                                  |                     |
| O Store virtual disk as a single                                                                       | e file                                                                  |                                                  |                     |
| Split virtual disk into multiple                                                                       | e files                                                                 |                                                  |                     |
| Splitting the disk makes it e<br>computer but may reduce p                                             | asier to move the v<br>performance with ve                              | irtual machine to<br>ery large disks.            | another             |
|                                                                                                    |                                                                         |                                                  |                     |
|                                                                                                    |                                                                         |                                                  |                     |
|                                                                                                    |                                                                         |                                                  |                     |
| Help                                                                                                   | < Back                                                                  | Next >                                           | Cancel              |

On the Ready to Create Virtual Machine window, click Customize Hardware.

| Name:             | Campus 1604                                 | ~ |
|-------------------|---------------------------------------------|---|
| Location:         | C: WirtualMachines Campus 1604              |   |
| Version:          | Workstation 12.0                            |   |
| Operating System: | Ubuntu                                      |   |
| Hard Disk:        | 80 GB, Split                                |   |
| Memory:           | 1024 MB                                     |   |
| Network Adapter:  | NAT                                         |   |
| Other Devices:    | CD/DVD, USB Controller, Printer, Sound Card | ~ |

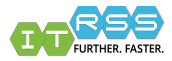

- This window contains more detailed options. Here we need to set the virtual MAC address.
- Click Network Adapter, then select the Bridged option. The Network Adapter Advanced Settings window will open.
- Generate a new MAC address and log it somewhere. It will be need for the Network Registration in NETDB.
- Once The network adapter is set, close that window and return to the 'Ready to Create Virtual Machine' window and click Finish.

| rdware                                                                                                |                                                                                                |                                                                                                    | × Network Adapter Advanced Settings ×                                                                                                    |
|----------------------------------------------------------------------------------------------------|------------------------------------------------------------------------------------------------|----------------------------------------------------------------------------------------------------|----------------------------------------------------------------------------------------------------|
| Device<br>Memory<br>Processors<br>New CD/DVD (<br>Network Adapter<br>Sound Card<br>Printer<br>Display | Summary<br>1 GB<br>1<br>Auto detect<br>NAT<br>Present<br>Auto detect<br>Present<br>Auto detect | Device status Connected Connect at power on Network connection Bridged: Connected directly to the physical network Replicate physical network connection state Configure Adapters Aust-only: A private network shared with the host Custom: Specific virtual network VMnet0 LAN segment: LAN Segments Advanced | Incoming Transfer<br>Bandwidth: Unlimited<br>Kbps:<br>Packet Loss (%): 0.0<br>Outgoing Transfer<br>Bandwidth: Unlimited<br>Kbps:<br>Packet Loss (%): 0.0<br>MAC Address<br>00:50:56:38:27:D3 Generate<br>OK Cancel Help |
|                                                                                                    |                                                                                                | Close Help                                                                                                    |                                                                                                    |

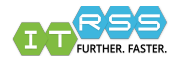

This will open the main VMware Player window and the Campus1604 Virtual Machine will be in the recent VMs list.

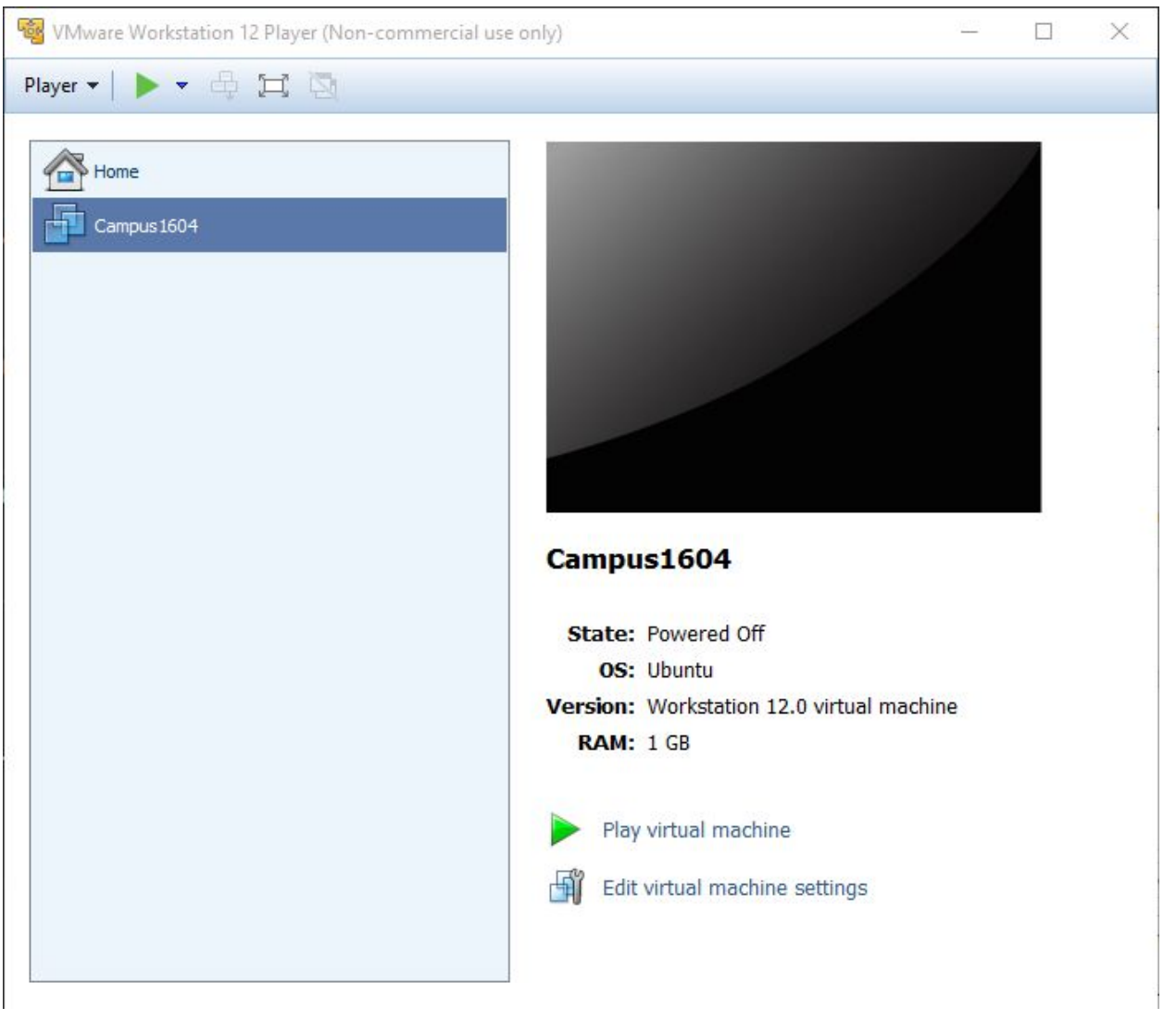

- Before clicking Play, visit itweb.mst.edu/~netdb. Here the virtual machine needs to be registered as a .managed.mst.edu computer.
- Find the userID of whom this will be registered and try to pick a registration number, close the name used for the system. This may help with bookkeeping in the future. If the system is in your presence, add a new computer name label to the computer, indicating there is an Ubuntu virtual machine and list the name of the virtual machine. That way, should anyone from IT be investigating this system, there is an easy identifier as to how the system is built.

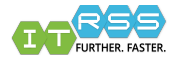

- On the **NETDB** page, in the Description field, provide the location of the virtual machine
- Example Ubuntu 16.04 VM installed on r##userID
- In the Admin Comments section, use Ubuntu 16.04 LTS Workstation ... or whichever Ubuntu version we are using at the time.
- In the DHCP options, select the **PXE-RST: PXE Boot Research Support** option. This will tell the system to look at our PXE server.

|                   | Mair                                                       | n Menu -             | Register Desktop - Se<br>Help Request Syste                                                                                           | arch Hosts - Create H<br>m - IT - Campus Web                                                                                       | <u>Host</u> - <u>Edit Host</u><br>2                                                   |                                   |
|-------------------|------------------------------------------------------------|----------------------|----------------------------------------------------------------------------------------------------|----------------------------------------------------------------------------------------------------|---------------------------------------------------------------------------------------|-----------------------------------|
|                   | Adding                                                     | option               | PXE-RST to host r                                                                                                    | 91rlhaffer.ma                                                                                                    | naged.mst.ed                                                                          | u.                                |
|                   | Se                                                         | earch for            | host: r91rlhaffer.man                                                                                                    | aged.mst.edu                                                                                                    | Search                                                                                |                                   |
|                   |                                                            |                      | Create a                                                                                                    | new host                                                                                                    |                                                                                       |                                   |
|                   |                                                            | Vi                   | iew host details for r91                                                                                                    | ribaffer managed mst                                                                                                    | edu                                                                                   |                                   |
|                   |                                                            | -                    | View history for r91rlb                                                                                                    | affer managed met er                                                                                                    | du                                                                                    |                                   |
|                   |                                                            | Vie                  | w host metadata for r                                                                                                    | 1rlbaffer managed m                                                                                                    | st edu                                                                                |                                   |
|                   |                                                            | 10                   | Refres                                                                                                    | Display                                                                                                    | 0.000                                                                                 |                                   |
| ĥ                 | (                                                          |                      |                                                                                                    | formation                                                                                                    |                                                                                       |                                   |
|                   | Full Host Nar                                              | me:                  | r91rlhaffer.n                                                                                                    | nanaged.mst.edu                                                                                                    |                                                                                       |                                   |
|                   | Host Domain                                                |                      | managed.m                                                                                                    | st.edu                                                                                                    |                                                                                       |                                   |
|                   | Registration                                               | Type:                | desktop                                                                                                    |                                                                                                    |                                                                                       |                                   |
|                   | Owner UserI                                                | D:                   | rlhaffer (Ana                                                                                                    | llyze)                                                                                                    |                                                                                       |                                   |
|                   | Created:                                                   |                      | 2016-12-12                                                                                                    | 11:38:37                                                                                                    |                                                                                       |                                   |
|                   | Last Modified                                              | d:                   | 2016-12-12                                                                                                    | 11:39:19 by rlhaffer (                                                                                                    | Analyze)                                                                              |                                   |
|                   | Description:                                               |                      | Ubuntu 16.0                                                                                                    | 4 VM on r99rlhaffer                                                                                                    |                                                                                       |                                   |
|                   | Admin Comm                                                 | nents:               | Ubuntu 16.0                                                                                                    | 4 LTS Workstation                                                                                                    |                                                                                       |                                   |
|                   | Host Expirati                                              | ion Date:            | Not yet dete                                                                                                    | rmined.                                                                                                    |                                                                                       |                                   |
| ſ                 |                                                            |                      | Owne                                                                                                    | r Details                                                                                                    |                                                                                       |                                   |
|                   | UserID:                                                    |                      | rlhaffer (Analyze)                                                                                                    |                                                                                                    |                                                                                       |                                   |
|                   | User Type:                                                 |                      | Faculty/Staff                                                                                                    |                                                                                                    |                                                                                       |                                   |
|                   | Name:                                                      |                      | Haffer, Randy                                                                                                    |                                                                                                    |                                                                                       |                                   |
| Department: Infor |                                                            | Information Technolo | gy                                                                                                    |                                                                                                    |                                                                                       |                                   |
| Address: 102      |                                                            | 102B Centennial Hal  | 1                                                                                                    |                                                                                                    |                                                                                       |                                   |
|                   | Title:                                                     |                      | SYSTEM ADMINIST                                                                                                    | RATOR-EXPERT                                                                                                    |                                                                                       |                                   |
|                   | Phone:                                                     |                      | (573) 341-6251                                                                                                    |                                                                                                    |                                                                                       |                                   |
|                   | EMail:                                                     |                      | rlhaffer@mst.edu                                                                                                    |                                                                                                    |                                                                                       |                                   |
|                   |                                                            |                      | Location and D                                                                                                    | escription of Host                                                                                                    |                                                                                       |                                   |
| ocation           | 1:                                                         | No loc               | ation set.                                                                                                    |                                                                                                    |                                                                                       |                                   |
| Descript          | ion:                                                       | Ubunt                | u 16.04 VM on r9                                                                                                    | 9rlhaffer                                                                                                    |                                                                                       | Clear                             |
| lew Loc           | ation:                                                     |                      |                                                                                                    |                                                                                                    |                                                                                       |                                   |
| lew Des           | cription:                                                  | Ubun                 | tu 16.04 VM on r99rl                                                                                                    | haffer                                                                                                    |                                                                                       |                                   |
|                   |                                                            |                      | Up                                                                                                    | date                                                                                                    |                                                                                       |                                   |
|                   |                                                            |                      | Admin Com                                                                                                    | nents for Host                                                                                                    |                                                                                       |                                   |
| dmin C            | omments:                                                   | Ubu                  | intu 16.04 LTS Wo                                                                                                    | rkstation                                                                                                    |                                                                                       | Clear                             |
| New Adn           | nin Comment                                                | s:                   |                                                                                                    |                                                                                                    |                                                                                       | Update                            |
|                   |                                                            |                      |                                                                                                    |                                                                                                    |                                                                                       |                                   |
|                   |                                                            | n he add             | DHCP Ho                                                                                                    | ecifically required R                                                                                                    | agular desktop svet                                                                   | ems should not                    |
| Extra DH          | CP ontions ca                                              | in be due            | pecial options. Do not                                                                                                    | use this option unless                                                                                                    | s directed by IT.                                                                     | onio onodia not                   |
| Extra DH          | ICP options ca<br>requ                                     | uire any s           |                                                                                                    |                                                                                                    |                                                                                       |                                   |
| Extra DH          | ICP options ca<br>requ                                     | uire any s<br>PXE-l  | RST: PXE Boot - Rese                                                                                                    | arch Support - Delete                                                                                                    | e Option                                                                              |                                   |
| Extra DH          | ICP options ca<br>requ                                     | uire any s<br>PXE-   | RST: PXE Boot - Rese                                                                                                    | arch Support - Delete                                                                                                    | Option     Add Additic                                                                | onal Option                       |
| Extra DH          | ICP options ca<br>requ                                     | uire any s<br>PXE-I  | RST: PXE Boot - Rese                                                                                                    | arch Support - <u>Delete</u>                                                                                                    | Option     Add Addition                                                               | onal Option                       |
| Extra DH          | ICP options ca<br>requ                                     | Jire any s<br>PXE-I  | RST: PXE Boot - Rese<br>Admin He                                                                                                    | arch Support - <u>Delete</u><br>ost Options                                                                                        | Add Additio                                                                           | onal Option                       |
| Extra DH          | ICP options ca<br>requ<br>min options ca<br>any special op | PXE-I                | RST: PXE Boot - Rese<br>Admin He<br>ed to the host when sp<br>is functionality is limite<br>are dis                                   | arch Support - <u>Delete</u><br>ost Options<br>ecifically required. Re<br>d to security staff. Be<br>abling it.                    | Add Additio     Add Additio egular desktop syst sure and also lock                    | ems should not<br>the host if you |
| Extra DH          | ICP options ca<br>requ<br>min options ca<br>any special op | PXE-I                | RST: PXE Boot - Rese<br>Admin H<br>ed to the host when sp<br>is functionality is limite<br>are dis                                    | arch Support - <u>Delete</u><br>ost Options<br>ecifically required. Re<br>d to security staff. Be<br>abling it.                    | Add Addition     Add Addition     Add Addition                                        | ems should not<br>the host if you |
| Extra DH          | ICP options ca<br>requ<br>min options ca<br>any special op | PXE-I                | RST: PXE Boot - Rese<br>Admin Hi<br>ed to the host when sp<br>is functionality is limite<br>are dis                                   | arch Support - <u>Delete</u><br>ost Options<br>ecifically required. Re<br>d to security staff. Be<br>abling it.                    | Add Addition     Add Addition     Add Addition     Add Addition     Add Additional Op | ems should not<br>the host if you |
| Extra DH          | ICP options ca<br>requ<br>min options ca<br>any special op | PXE-                 | RST: PXE Boot - Rese<br>Admin He<br>ed to the host when sp<br>is functionality is limite<br>are dis<br>Registered Eth                 | arch Support - Delete<br>ost Options<br>ecifically required. Re<br>d to security staff. Be<br>abling it.<br>v [<br>ernet Addresses | Add Addition     Add Addition     Add Addition     Add Addition     Add Additional Op | ems should not<br>the host if you |
| Extra DH          | ICP options ca<br>requ<br>min options ca<br>any special op | PXE-I                | RST: PXE Boot - Rese<br>Admin Hi<br>ed to the host when sp<br>is functionality is limite<br>are dis<br>Registered Eth<br>00:50:56:3A: | arch Support - Delete<br>ast Options<br>ecifically required. Re<br>abling it.<br>ernet Addresses<br>69:19 - Delete                 | Add Addition     Add Addition     Add Addition     Add Addition     Add Additional Op | ems should not<br>the host if you |
| Extra DH          | ICP options ca<br>requ<br>min options ca<br>any special op | PXE-I                | RST: PXE Boot - Rese<br>Admin Hi<br>ed to the host when sp<br>is functionality is limite<br>are dis<br>Registered Eth<br>00:50:56:3A: | erret Addresses<br>69:19 - <u>Delete</u><br>Add New Addresses                                                                      | Option     Add Additio egular desktop syst sure and also lock Add Additional Op ss    | ems should not<br>the host if you |

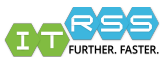

- Reboot the virtual machine and press Esc or F12, to force it to a boot options menu. Select the LAN networking. As it boots from the network card, it will connect to our PXE server.
- In the iPXE list, select Foreman Discovery Image. The system will being to download the PXE image, then reboot again, using the downloaded image and then connect to the deployment image.

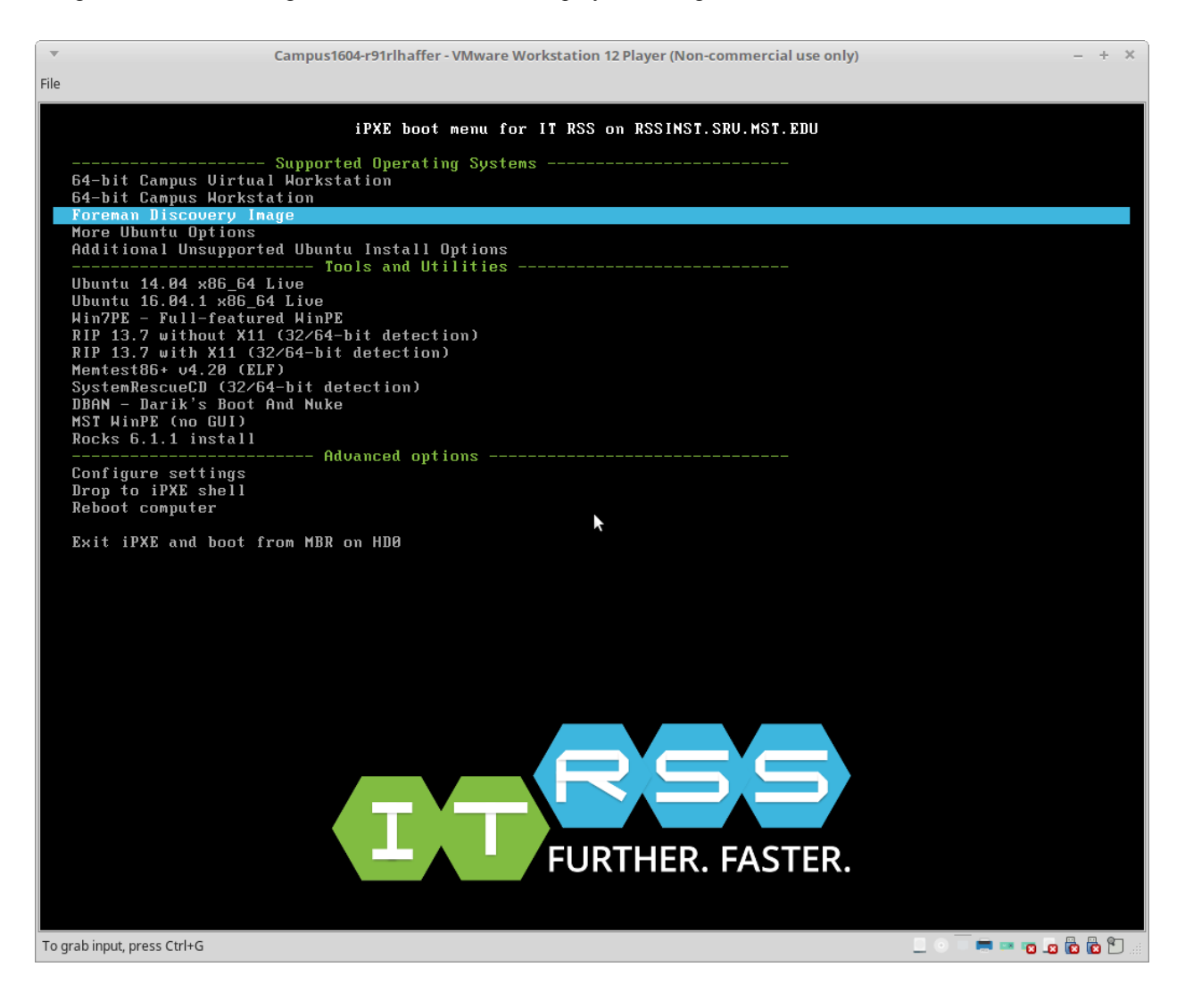

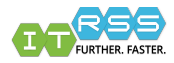

Shots as the virtual machine is building

| Campus1604-r91rlhaffer - VMware Workstation 12 F                                  | Player (Non-commercial use only) – + × |
|-----------------------------------------------------------------------------------|----------------------------------------|
| File                                                                              |                                        |
|                                                                                   |                                        |
|                                                                                   |                                        |
|                                                                                   |                                        |
|                                                                                   |                                        |
| 3.7864161 sustemd[1]: Reached target Su                                           | stem Initialization.                   |
| [ 3.787178] systemd[1]: Starting Daily Cl                                         | eanup of Temporary Directories.        |
| I 3.7887371 systemd[1]: Started Daily Cle                                         | anup of Temporary Directories.         |
| [ 3.789313] systemd[1]: Starting Timers.                                          |                                        |
| I 3.7905471 systemd[1]: Reached target Ti<br>2.7049991 systemd[4]: Starting Unit. | Mers.                                  |
| I 3.7910991 Systemalli: Starting Waiting<br>e created                             | for ZIP_SERVER environment file to b   |
| [ 3.793192] sustemd[1]: Started Waiting f                                         | or ZIP SERVER environment file to be   |
| created.                                                                          |                                        |
| [ 3.793575] systemd[1]: Starting Paths.                                           |                                        |
| [ 3.793940] systemd[1]: Reached target Pa                                         | ths.                                   |
| L 3.794404] avahi-daemonl422]: Found user                                         | 'avahi' (UID 70) and group 'avahi'     |
| [ 3.7968201 avahi-daemon[422]: Successful                                         | lu dronned root mrivileges.            |
| [ 3.797498] avahi-daemon[422]: avahi-daem                                         | ion 0.6.31 starting up.                |
| I 3.7978571 acpid[425]: starting up with                                          | netlink and the input layer            |
| [ 3.798534] acpid[425]: skipping incomple                                         | ete file /etc/acpi/events/videoconf    |
| L 3.822824J acpid[425]: 1 rule loaded                                             | the second leaving is aff              |
| I 3.8255661 auahi-daemon[4221: UARNING: N                                         | o NSS support for MDNS detected con    |
| sider installing nss-mdns!                                                        | io noo sapport for indio actectea, con |
| [ 3.828195] avahi-daemon[422]: Successful                                         | ly called chroot().                    |
| [ 3.828683] avahi-daemon[422]: Successful                                         | ly dropped remaining capabilities.     |
| Starting Authorization Manager                                                    |                                        |
| -                                                                                 |                                        |
|                                                                                   |                                        |
|                                                                                   |                                        |
|                                                                                   |                                        |
|                                                                                   |                                        |
| To grab input, press CtrI+G                                                       |                                        |

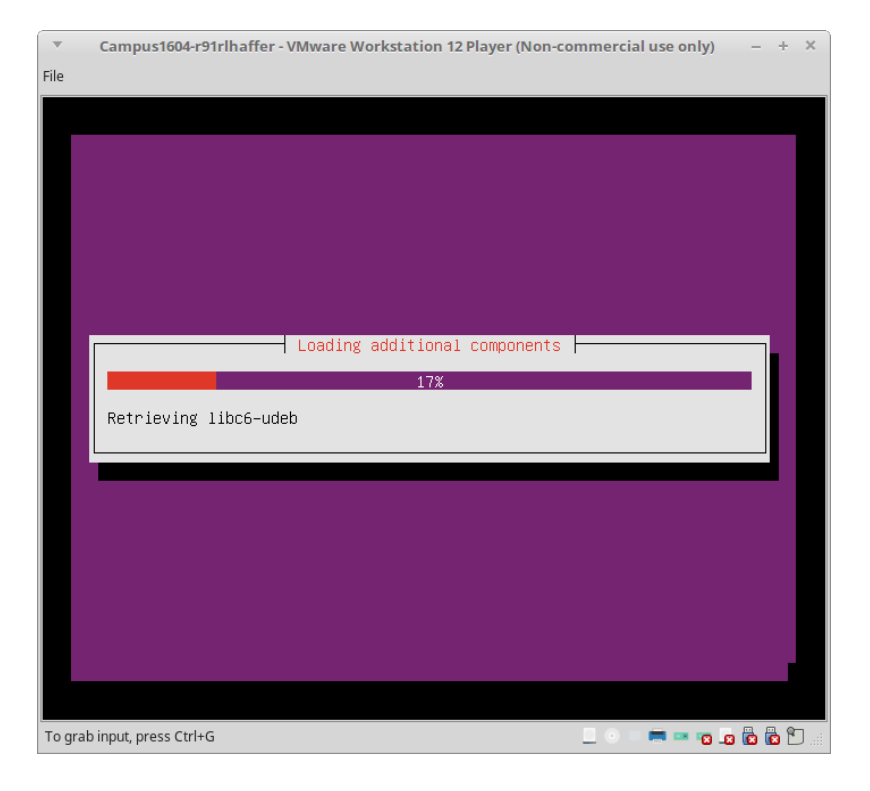

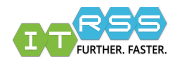

While the system is building, the progress can be tracked on the Foreman server. **rssinst.srv.mst.edu:80** Search for the hostname of the virtual machine to view its information.

| 🥲 19 minane        | er.managed         | .mst.edu                                                                                                    |
|--------------------|--------------------|----------------------------------------------------------------------------------------------------|
|                    | C                  | Post dick - Edit Coreel build Dur numet Delete                                                                                                    |
|                    |                    | Poor risk                                                                                                    |
| Details            |                    | Runtime                                                                                                    |
| Audits YAML        |                    | last 7 days                                                                                                    |
| Properties Metrics | Templates          | Config Retrieval                                                                                                    |
| Properties         |                    | 0                                                                                                    |
| Domain             | managed.mst.edu    |                                                                                                    |
| Realm              |                    |                                                                                                    |
| IP Address         | 131.151.53.106     | -1                                                                                                    |
| MAC Address        | 00:50:56:3a:69:19  | Q                                                                                                    |
| Puppet Environment | production         |                                                                                                    |
| Host Architecture  | x86_64             | Resources                                                                                                    |
| Operating System   | Ubuntu 14.04.1 LTS | 1                                                                                                    |
| Host group         | Workstation        | ■ Appred<br>■ Failed<br>■ Failed cetate                                                                                                    |
| Owner              |                    | Skipped                                                                                                    |
|                    |                    |                                                                                                    |
|                    |                    |                                                                                                    |
|                    |                    | -1                                                                                                    |
|                    |                    | ab in the second second s |

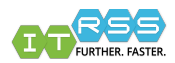

| r91rlhaffer | 12 Dec, 13:53                              | 🕑 en_US 🏌 😃 |
|-------------|--------------------------------------------|-------------|
|             |                                            |             |
|             | Image: Cancel     Image: Cancel     Log In |             |
| R<br>Her.   | <b>SS</b><br>FASTER.                       |             |

After an hour or so, the system should be sitting on the login screen, ready to be used.

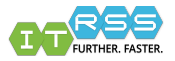